# ★How to Apply for a DX Doctoral Fellowship

To apply for a DX Doctoral Fellowship, you must complete both the "Application Form" and the "Upload of Application Documents" described below through ELMS.

Please check the application guidelines and this application procedure, and follow the procedures without omission.

#### <u>About ELMS Login and Groups</u>

ELMS Portal: https://www.hokudai.ac.jp/gakusei/instruction-info/elms/

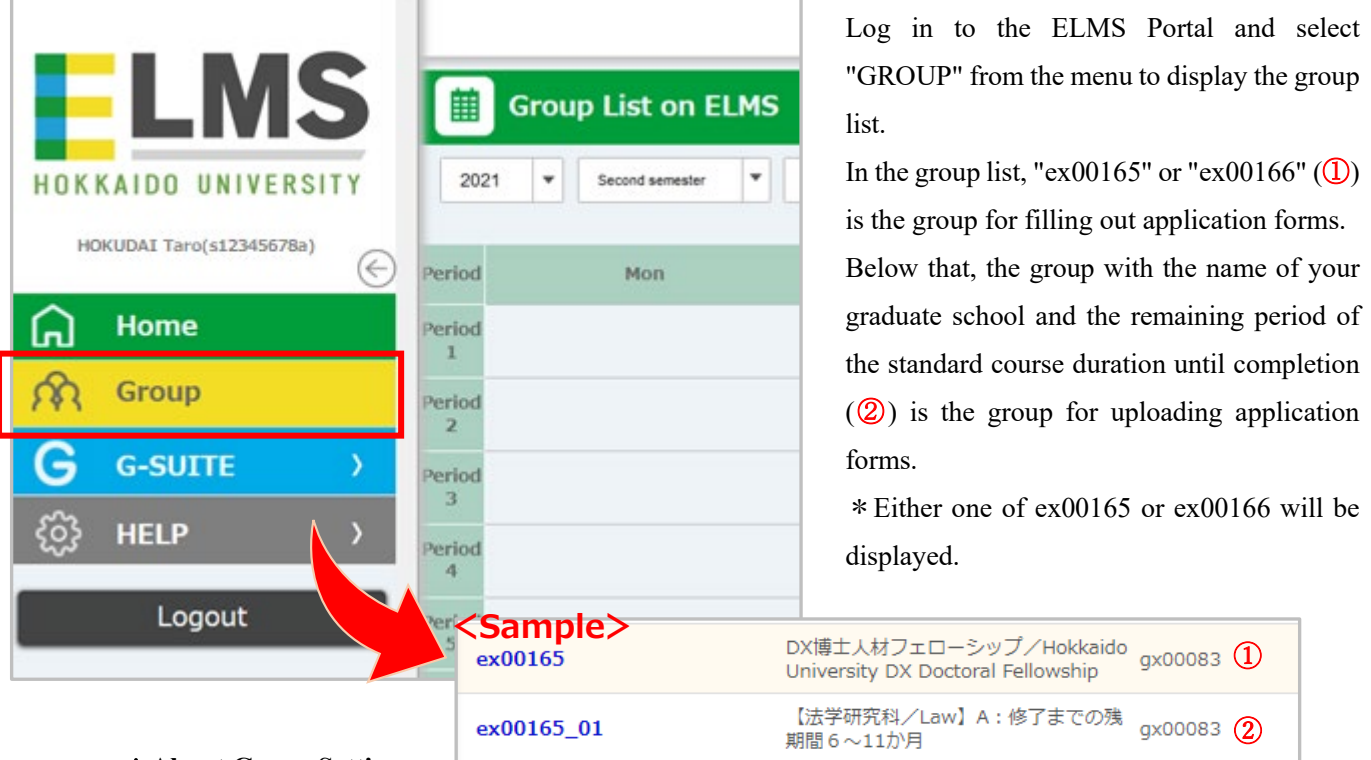

### \* About Group Setting

The groups with the name of your graduate school have been pre-defined as A-F according to your remaining period of the standard course duration until completion (calculated by the standard course duration – [minus] the number of years you have been in university (excluding periods of leave of absence)). <The support period varies according to A-F. Please check the application guidelines for details.>

Please be sure to confirm your assigned groups.

In addition, those who have exceeded the standard course duration until completion, are on a leave of absence, are MEXT Scholarship Students, or are JSPS research fellow as of October 1 are not eligible to apply. Therefore, those students are excluded from the group in advance.

If you have any doubts about the groups setting, please contact the information listed in the application guideline.

# [How to Fill Out the Application Form]

1. Select the group "ex00165" or "ex00166" from the ELMS group list and click "Moodle" on the group page.

| ex00165                                                                                                    | DX博:<br>Unive        | ±人材フェロ<br>ersity DX Do         | ーシップ/Hokk<br>ctoral Fellowshi               | aido<br>p gx00083 |                              |
|----------------------------------------------------------------------------------------------------|----------------------|--------------------------------|---------------------------------------------|-------------------|------------------------------|
| ex00165_01                                                                                                    | 【法学<br>期間 6          | <sup>全</sup> 研究科/Lav<br>i~11か月 | w】A:修了まで                                    | の残<br>gx00083     |                              |
| Switch display                                                                                                    |                      | ex00165 DX                     | 博士人材フェローショ                                  | ップ/Hokkaido Unive | rsity DX Doctoral Fellowship |
| Parent group<br>DX博士人材フェローシップ/Hokk<br>ity DX Doctoral Fellowship(ex00)                                                 | aido Univers<br>165) | Date<br>No matching data.      | Title                                       |                   | Sender                       |
| Child group<br>[대문제평원/Low] A : 에 가운 CO<br>[11:57](exolision]<br>Other function links<br>moodle으<br>Room usage schedule | の残期間6~               |                                | Other funct                                 | ion links         |                              |
| Display of seating status &<br>Display of attendance history &                                                         |                      | Disc                           | <u>m usage schedu</u><br>blav of seating st | ie<br>atus @"     | -                            |
|                                                                                                    |                      |                                | olay of attendance                          | ce history@*      |                              |

2. Click "申請フォーム/Application form ".

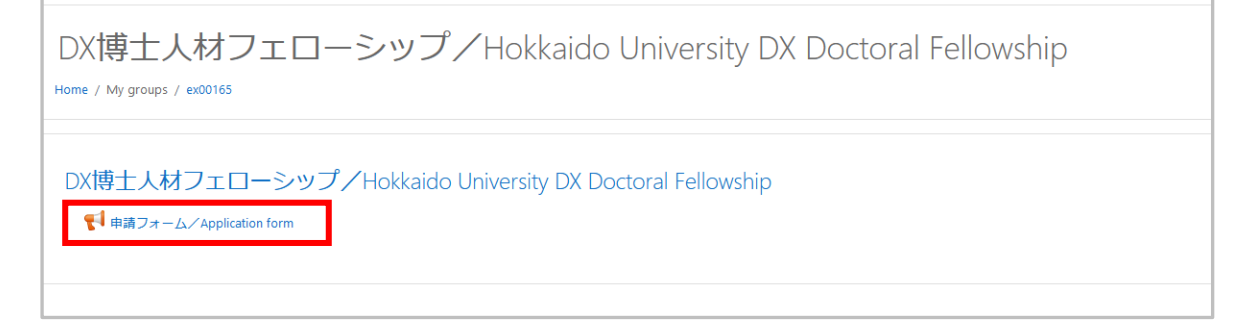

3. Click "Answer the questions" to open the form and enter your answers.

| ■ ■ ■ ■ ■ ■ ■ ■ ■ ■ ■ ■ ■ ■ ■ ■ ■ ■ ■                                                 | ンステム English (en) *                                                                                             |
|---------------------------------------------------------------------------------------|----------------------------------------------------------------------------------------------------|
|                                                                                       |                                                                                                    |
| 🞓 ex00165                                                                             |                                                                                                    |
| Competencies                                                                          | DXI専工入材フエローシッファ Hokkaido University DX Doctoral Fellowship                                                      |
| I Grades                                                                              | Home / My groups / ex00165 / DX博士人材フェローシップ/Hokkaido University DX Doctoral Fellowship / 申請フォーム/Application form |
| <ul> <li>DX博士人材フェローシッ<br/>ブ/Hokkaido University<br/>DX Doctoral Fellowship</li> </ul> | 申請フォーム/Application forme                                                                                        |
| # Home                                                                                | Answer the questions                                                                                            |
| Dashboard                                                                             |                                                                                                    |
| 🛗 Calendar                                                                            |                                                                                                    |
| Private files                                                                         |                                                                                                    |
| 🞓 My groups                                                                           |                                                                                                    |

| DX博士人材フェローシップ/Hokkaido University DX Doctoral Fellowship<br>Home / My groups / ex00165 / DX博士从オフェローシップ/Hokkaido University DX Doctoral Fellowship / 申請フォーム/Application form / Complete a feedback |                                                                                                    |  |  |
|----------------------------------------------------------------------------------------------------|----------------------------------------------------------------------------------------------------|--|--|
|                                                                                                    |                                                                                                    |  |  |
| 申請フォーム/Application form                                                                                                    |                                                                                                    |  |  |
|                                                                                                    | Mode: User's name will be logged and shown with answers                                                                                                    |  |  |
| 1. 学生番号/Student Number                                                                                                    |                                                                                                    |  |  |
| 2.氏名/Name❶                                                                                                    |                                                                                                    |  |  |
| 3. 在学期間は標準修算年限内ですか。(休学期間は除きま<br>す。)/Is your period of enrollment within the standard course<br>duration? (However, the period of leave of absence is excluded.)<br>●                              | ○はい/Yes<br>○いいえ/No ー本フェローシップの申請要件を満たすことができないので、申請できません。/You cannot apply for this fellowship because you do not fulfill the application requirements.                                                                                                    |  |  |
| 4. 以下の~のの項目で、該当する項目がありますか。/Do you<br>correspond to the following items?                                                                                                    | ○はい/Yes →本フェローシップの申請要件を満たすことができないので、申請できません。/You are not eligible to apply for this fellowship because you do not fulfill the application requirements.<br>○ いいえ/No                                                                                                    |  |  |
|                                                                                                    | ○アンビシャス博士人材フェローシップ制度(情報・AI又はSDGsの支援経費を受給している者<br>○陸立行政法人日本学術振興会特別研究単単葉の支援経費を受給している者<br>○所属する大学や企業等から、生活費相当績として十分な水準(年級240万円程度)で、給与・役員報酬等の安定的な収入を得ている者<br>○国費外国人留学生制度による支援を受ける留学生又は本国からの戻学を等の交援を受ける留学生<br>○本研究奨励賞等と同等あるいはそれ以上の額の他の給付型支援経費(ただし,学生が研究に専念できる環境を整備することを目的とする支援経費に限る。)を受給している者                                                                                                    |  |  |
|                                                                                                    | <ul> <li>Those who are receiving support from the Hokkaido University Ambitious Doctoral Fellowship (Information Science and Technology/Al or SGDs).</li> <li>Those who are receiving support from the Japan Society for the Promotion of Science (JSPS) Research Fellowship Program.</li> <li>Those who are receiving a stable income such as salary or remuneration from the university or company at a level sufficient to cover living expenses (approximately 2,400,000 yen per year).</li> <li>International Students who are receiving support from Scholarship to International Students from MEXT or scholariys from their home country.</li> <li>Those who receive other benefit-type support expenses of an amount equal to or greater than this fellowship program (However, this is limited to support expenses aimed at improving the environment for students to devote themselves to research).</li> </ul> |  |  |

# 4. When you have finished answering all the questions, click "Submit your answers".

| 12. 下記のいずれにも該当しない場合、指導教員(指導予定教員<br>を含む。)の推薦書が必要になりますが、推薦書を提出すること<br>が出来ますか。// If none of the following applies to you, you will<br>need a recommendation from your supervisor (including your<br>prospective supervisor). Can you submit a letter of<br>recommendation? | ○はい/Yes →「DX博士人材フェローシップ申请方法」の手順に従って、申請書類をアップロードしてください。/Please follow the instructions to upload your application documents.<br>2 ○いいえ/No →本フェローシップの申請要件を満たすことができないので、申請できません。/You cannot apply for this fellowship because you do not fulfill the application requirements. |
|----------------------------------------------------------------------------------------------------|----------------------------------------------------------------------------------------------------|
|                                                                                                    | ・現在、教育プログラムを層修している/You are currently enrolled in an educational program.<br>・既に教育プログラムを層修した/You have completed an educational program.<br>・今後、教育プログラムの層修を予定している/You are plan to enroll in an educational program.                                                           |
|                                                                                                    | There are required fields in this form marked 0 .                                                                                                    |
|                                                                                                    | Submit your answers Cancel                                                                                                    |

You are now done filling out the application form. Please proceed to upload your application documents.

## [How to Upload the Application Documents]

1. Select the group with the name of your graduate school in the ELMS group list, and click "Moodle" on the group page.

| ex00165                                                                              | DX博士人材フェローシップ/Hokkaido<br>University DX Doctoral Fellowship gx00083 |        |  |
|--------------------------------------------------------------------------------------|---------------------------------------------------------------------|--------|--|
| ex00165_01                                                                           | 【法学研究科/Law】A:修了までの残<br>期間 6 ~11か月                                   |        |  |
| Switch display                                                                       | ex00165_01 【法学研究科/Law】A:修了までの残期間6〜11か月                              |        |  |
| Parent group<br>DX博士人材フェローシップ/Hokkaido University DX<br>Doctoral Fellowship(ex00165) | Date Title No matching data.                                        | Sender |  |
| Child group<br>[法学研究県/Law] A:修了までの決制間6~11か月<br>(ex00165_01)<br>Other function links  | Other function links                                                |        |  |
| moodle &                                                                             | moodle &                                                            |        |  |
| Display of seating status Ø'                                                         | Room usage schedule                                                 |        |  |
| Display of attendance history or                                                     | Display of seating status       Display of attendance history       |        |  |
|                                                                                      |                                                                     |        |  |

2. Click "申請書類アップロード用フォーム/Upload form for application documents".

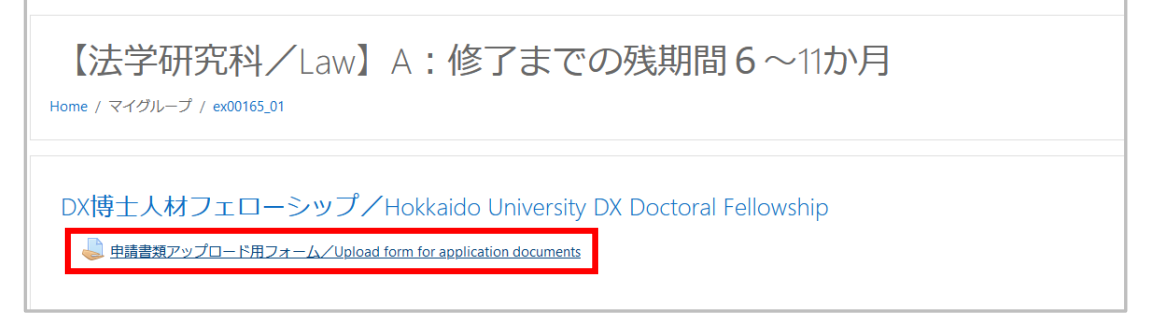

### 3. Click "Add submission".

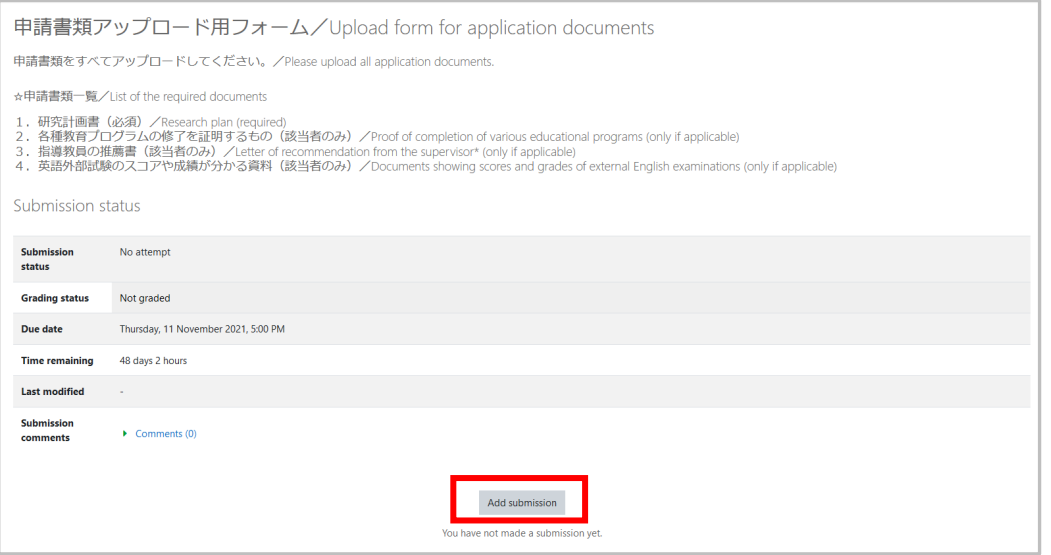

4 / 6

### 4. Drag and drop the files you want to submit into the box.

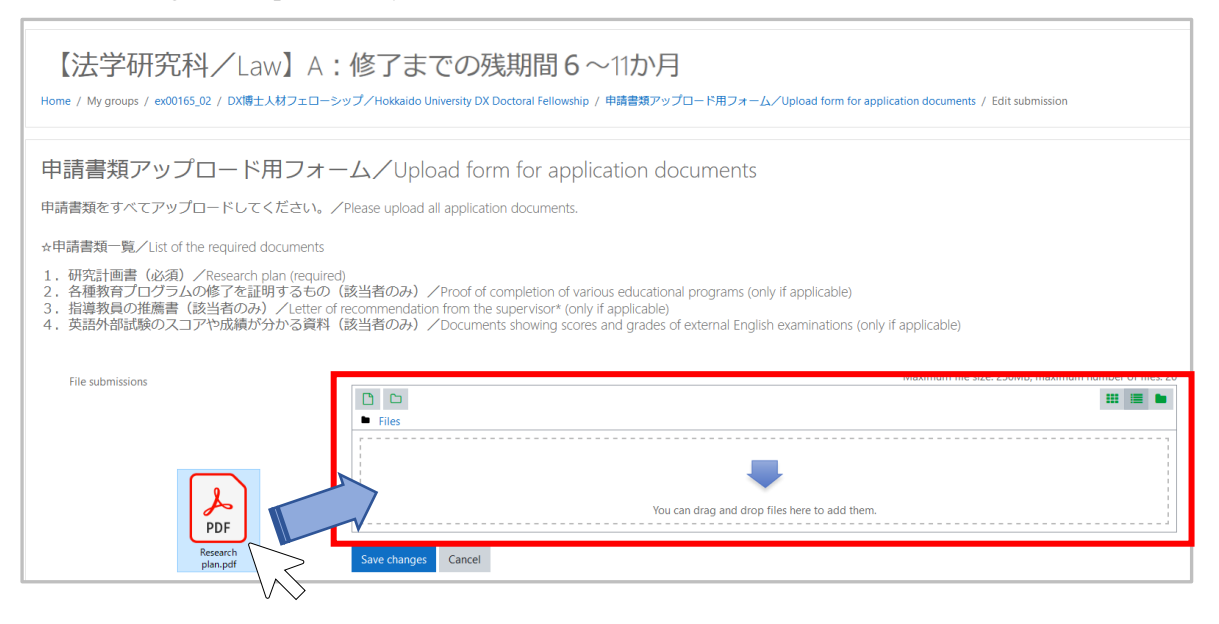

#### 5. After dragging and dropping all the documents to be submitted, click "Save changes".

| 【法学研究科/Law】A:修了までの残期間6~11か月<br>Home / My groups / ex00165_01 / DX博士λ材フェローシップ/Hokkaido University DX Doctoral Fellowship / 申請書類アップロード用フォーム/Upload form for application documents / Edit submission                                                                                                    |                                            |                 |                      |                                    |
|----------------------------------------------------------------------------------------------------|--------------------------------------------|-----------------|----------------------|------------------------------------|
| 申請書類アップロード用フォーム/Upload form for application documents<br>申請書類をすべてアップロードしてください。/Please upload all application documents.                                                                                                    |                                            |                 |                      |                                    |
| ☆申請書類一覧/List of the required documents<br>1. 研究計画書(必須)/Research plan (required)<br>2. 各種教育プログラムの修了を証明するもの(該当者のみ)/Proof of completion of various educational programs (only if applicable)<br>3. 指導教員の推薦書(該当者のみ)/Letter of recommendation from the supervisor* (only if applicable)<br>4. 英語外部試験のスコアや成績が分かる資料(該当者のみ)/Documents showing scores and grades of external English examinations (only if applicable) |                                            |                 |                      |                                    |
| File submissions                                                                                                    | <ul> <li>□ ▲ ★</li> <li>■ Files</li> </ul> |                 | Maximum file size: 2 | 250MB, maximum number of files: 20 |
|                                                                                                    | Name                                       | Last modified   | Size                 | ≎ Type ≎                           |
|                                                                                                    | Cultural Enrichment Program.pdf            | 24/09/21, 14:32 | 87.9KB               | PDF document                       |
|                                                                                                    | Research plan.pdf                          | 24/09/21, 14:32 | 86.3KB               | PDF document                       |
|                                                                                                    | D TOEIC LR.pdf                             | 24/09/21, 14:32 | 241.9KB              | PDF document                       |
|                                                                                                    | Save changes Cancel                        |                 |                      |                                    |

6. When the following screen appears, click "Submit assignment" at the bottom of the screen, and then click "Continue" on the next submission confirmation screen. (After this, the submitted documents cannot be changed)

| 申請書類ア                                                                                                   | プップロード用フォーム/Upload form for application documents                                                                                                    |
|----------------------------------------------------------------------------------------------------|----------------------------------------------------------------------------------------------------|
| 申請書類をすべて                                                                                                | アップロードしてください。/Please upload all application documents.                                                                                                    |
| ☆申請書類一覧/                                                                                                | 'List of the required documents                                                                                                    |
| <ol> <li>研究計画書(</li> <li>2.各種教育プロ</li> <li>3.指導教員の推</li> <li>4.英語外部試験</li> <li>Submission st</li> </ol> | (必須) /Research plan (required)<br>ソプラムの修了を証明するもの (該当者のみ) /Proof of completion of various educational programs (only if applicable)<br>講書 (該当者のみ) /Letter of recommendation from the supervisor* (only if applicable)<br>傘のスコアや成績が分かる資料 (該当者のみ) /Documents showing scores and grades of external English examinations (only if applicable)<br>tatus |
| <u></u>                                                                                                 |                                                                                                    |
| Submission status                                                                                       |                                                                                                    |
| Grading status                                                                                          | Not graded                                                                                                    |
| Time completion                                                                                         | 11.02/, 15 ULUUE 2021, 5300 PM                                                                                                    |
| Last modified                                                                                           | 21 olg 2 10015                                                                                                    |
| File submissions                                                                                        | (They), et algorithms) and i, and the                                                                                                    |
| File submissions                                                                                        | ••••••••••••••••••••••••••••••••••••                                                                                                    |
| Submission<br>comments                                                                                  | Comments (0)                                                                                                    |
|                                                                                                    |                                                                                                    |
|                                                                                                    | Edit submission Remove submission                                                                                                    |
|                                                                                                    | You can still make changes to your submission.                                                                                                    |
|                                                                                                    |                                                                                                    |
|                                                                                                    | Submit assignment                                                                                                    |
|                                                                                                    | Once uns assignment a submitted you mi not de aute to make any more changes.                                                                                                    |
|                                                                                                    |                                                                                                    |
| 【法子切                                                                                                    | h 氏科/Law」A:I修了までの残期间 6~11 小月                                                                                                    |
| Home / My groups ;                                                                                      | / ex00165_01 / DX博士人材フェローシップ/Holdraido University DX Doctoral Fellowship / 申請書類アップロード用フォーム/Upload form for application documents / Confirm submission                                                                                                    |
| 中善聿緒立                                                                                                   | Zwプロード田フォール / Upload form for application documents                                                                                                    |
| 中前首规厂                                                                                                   |                                                                                                    |
| 申請書類をすべて                                                                                                | Cアップロードしてくたさい。/Please upload all application documents.                                                                                                    |
| ☆申請書類一覧/                                                                                                | /List of the required documents                                                                                                    |
| <ol> <li>研究計画書</li> <li>各種教育プロ</li> <li>指導教員の推</li> <li>英語外部試験</li> </ol>                               | (級知) / Kesearch plan (required)<br>コプニムの修了を証明するもの(該当者のみ)/Proof of completion of various educational programs (only if applicable)<br>崔氏書(該当者のみ)/Letter of recommendation from the supervisor* (only if applicable)<br>後のスコアや成績が分かる資料(該当者のみ)/Documents showing scores and grades of external English examinations (only if applicable)              |
| Confirm subr                                                                                            | mission                                                                                                    |
|                                                                                                    | Are you sure you want to submit your work for grading? You will not be able to make any more changes.                                                                                                    |
|                                                                                                    | Continue Cancel                                                                                                    |

7. After the submission is complete, the following screen will be displayed.

| 【法学研究科/Law】A:修了までの残期間6~11か月<br>Hame / My groups / ex00165,01 / DX賃主人制フェローシップ/Holdaido University DX Doctoral Felovatiop / 申請買買フップロード用フォーム/Upload form for application documents |                                                                                                    |                                                                                        |  |  |
|----------------------------------------------------------------------------------------------------|----------------------------------------------------------------------------------------------------|----------------------------------------------------------------------------------------|--|--|
| 申請書類ア                                                                                                    | ップロード用フォーム                                                                                                    | /Upload form for application documents                                                 |  |  |
| 申請書類をすべて                                                                                                    | アップロードしてください。/Please                                                                                                    | upload all application documents.                                                      |  |  |
| ☆申請書類一覧/                                                                                                    | List of the required documents                                                                                                    |                                                                                        |  |  |
| <ol> <li>1.研究計画書(</li> <li>2.各種教育プロ</li> <li>3.指導教員の推</li> <li>4.英語外部試験</li> </ol>                                                                                              | 1. 研究計画書(必須)/Research plan (required)<br>2. 各種教育プログラムの修了交証明するもの(該当者のみ)/Proof of completion of various educational programs (only if applicable)<br>3. 指導教の一般書書(該当者のみ)/Letter of recommendation from the supervisor* (only if applicable)<br>4. 英語外部試験のスコアや成績が分かる資料(該当者のみ)/Documents showing scores and grades of external English examinations (only if applicable) |                                                                                        |  |  |
| Submission st                                                                                                    | atus                                                                                                    |                                                                                        |  |  |
| Submission status                                                                                                    | Submitted for grading                                                                                                    |                                                                                        |  |  |
| Grading status                                                                                                    | Not graded                                                                                                    |                                                                                        |  |  |
| Due date                                                                                                    | Friday, 15 October 2021, 5:00 PM                                                                                                    |                                                                                        |  |  |
| Time remaining                                                                                                    | 21 days 2 hours                                                                                                    |                                                                                        |  |  |
| Last modified                                                                                                    | Friday, 24 September 2021, 2:47 PM                                                                                                    |                                                                                        |  |  |
| File submissions                                                                                                    | Cultural Enrichment Program.pdf     Research plan.pdf     TOEIC LR.pdf                                                                                                    | 24 September 2021, 2:36 PM<br>24 September 2021, 2:36 PM<br>24 September 2021, 2:36 PM |  |  |
| Submission<br>comments                                                                                                    | Comments (0)                                                                                                    |                                                                                        |  |  |

You are now done submitting the application documents.